## How to Create a Local Area Network (LAN) Connection

- 1. Click on Start > Settings > Control Panel
- 2. Click on Network Connections
- 3. Right-click on Local Area Connections and choose Properties
- 4. Highlight Internet Protocol (TCP/IP) and choose Properties
- 5. Verify that Obtain an IP address automatically and Obtain DNS server address automatically are selected
- 6. Click Advanced
- 7. Click on the WINS tab and verify that Enable NetBIOS over TCP/IP is selected
- 8. Click OK twice and then Close